## Procédure à suivre pour accéder depuis l'extérieur au réseau pédagogique de l'établissement

Dans votre navigateur (Internet Explorer, Firefox, Google Chrome, ...) vous saisissez l'adresse suivante : <u>http://pf-amon.i-lyc-lgn.ac-noumea.nc</u>

- Lorsque vous accédez à la page il se peut que vous ayez un message à propos du certificat et vous proposant de « poursuivre quand même », vous choisissez poursuivre quand même
- 2. Vous obtenez alors la page suivante d'authentification

| EOle | Identifiant :  |  |
|------|----------------|--|
|      | Mot de passe : |  |
|      | Valider        |  |

- Dans la zone identifiant vous mettez votre identifiant du lycée (Pour mémoire il est composé de l'initiale de votre prénom suivi de votre nom : Exemple stormento pour sylvie tormento)
- 4. Dans la zone mot de passe vous mettez bien évidemment votre mot de passe et vous valider
- 5. Vous obtenez alors la page suivante :

| FCOle                                                                                                    |                                                                  |  |  |  |  |  |  |  |
|----------------------------------------------------------------------------------------------------|------------------------------------------------------------------|--|--|--|--|--|--|--|
|                                                                                                    | Solution Carnet E.A.D Mon Bureau Mon Bureau Home 🙃 Nouvelle page |  |  |  |  |  |  |  |
| Accueil - Bonjour stormento                                                                               |                                                                  |  |  |  |  |  |  |  |
| 6                                                                                                    | Informez ou questionnez votre réseau                             |  |  |  |  |  |  |  |
| Gérez votre réseau   Gérez vos groupes   Gérez vos informations personnelles   Carnet                     |                                                                  |  |  |  |  |  |  |  |
| Le saviez-vous ?<br>Vous pouvez modifier le nombre de colonnes de vos onglets à partir des <u>options</u> |                                                                  |  |  |  |  |  |  |  |
| Mon réseau   <u>Mes groupes</u>                                                                           |                                                                  |  |  |  |  |  |  |  |
| Mon réseau                                                                                                |                                                                  |  |  |  |  |  |  |  |
| Vous n'avez aucune actualité concernant les membres votre réseau. <u>Gérez votre réseau</u>               |                                                                  |  |  |  |  |  |  |  |

6. Pour accéder au réseau du lycée vous cliquez sur l'onglet « Mon Bureau » Vous obtenez la page suivante :

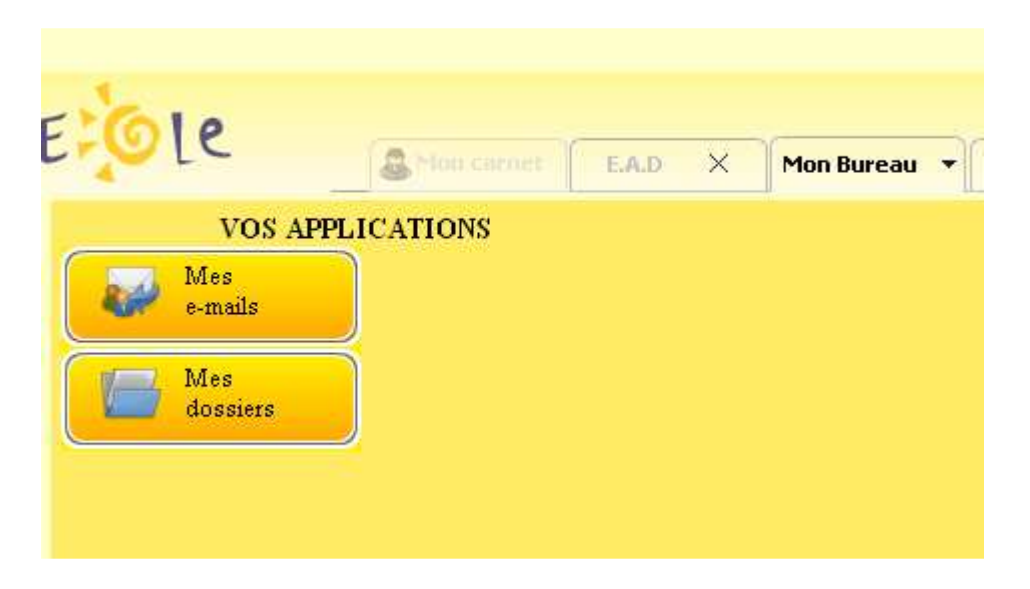

Par un simple clic sur « mes dossiers » vous obtenez la page suivante

| VOS APPLI                       | EAD | X Mon Bureau V Mon Bureau X                                                                                                    | < Home d | 🖻 Nouvelle page |         |         | stormento | Accuel   Menu | abouter des wildget: | E   🔍 Rechercher |       | ok (  | Décor |
|---------------------------------|-----|----------------------------------------------------------------------------------------------------|----------|-----------------|---------|---------|-----------|---------------|----------------------|------------------|-------|-------|-------|
| Mes<br>mains<br>Mes<br>dossiers |     | Webshare                                                                                                    | 🧃 scribe |                 |         |         |           |               |                      | ۹ 🔶 (            | ) 🖫 🛯 | 7 👿 ( | 0 🌍   |
|                                 |     | Scribe       Image: Scribe state state |          |                 |         |         |           |               |                      |                  |       |       |       |
|                                 |     | 🛐 daigl                                                                                                    | acpig    | commun          | daigl   | devoirs | perso     | professeu     | profs-xig            | profs-xig        |       |       |       |
|                                 |     | ) ∰ devoirs<br>) ∰ perso<br>) ∰ professeurs<br>) ∰ profs-xig2d<br>) ∰ profs-xig2r                                                                                                    | Dossier  | Dossier         | Dossier | Dossier | Dossier   | Dossier       | Dossier              | Dossier          |       |       |       |

## A partir de là vous êtes connecté sur le réseau de l'établissement

A gauche figure l'arborescence du serveur auquel vous accédez :

- Dans perso : on trouve les fichiers que vous avez déposés dans votre répertoire sur le réseau pédagogique de l'établissement

| Si vous êtes élève ou étudiant : Dans le dossier commun vous retrouvez l'ensemble |                                                                                 |                                                       |  |  |  |
|-----------------------------------------------------------------------------------|---------------------------------------------------------------------------------|-------------------------------------------------------|--|--|--|
| des documents communs à tous les élèves ou étudiants de la classe                 |                                                                                 |                                                       |  |  |  |
| Si vous êtes enseignant                                                           |                                                                                 |                                                       |  |  |  |
| - Dans professeur :                                                               | on retrouve les dossiers communs à l'ensemble des professeurs.                  |                                                       |  |  |  |
|                                                                                   | Seuls les enseignants accèdent à cette rubrique.                                |                                                       |  |  |  |
| - Dans le dossier « profs-xxx » on retrouve les dossiers de la classe « xxx ». Ce |                                                                                 |                                                       |  |  |  |
|                                                                                   |                                                                                 | dossier contient deux autres dossiers                 |  |  |  |
| - Données                                                                         | C                                                                               | Contient les documents auxquels l'ensemble des élèves |  |  |  |
|                                                                                   | d                                                                               | e la classe peuvent accéder. Dans ce dossier les      |  |  |  |
|                                                                                   | é                                                                               | lèves peuvent lire mais pas écrire                    |  |  |  |
| - Travail                                                                         | <ul> <li>Travail dans lequel les élèves déposent des travaux que vou</li> </ul> |                                                       |  |  |  |
|                                                                                   | le                                                                              | eur avez demandés. Dans ce dossier les élèves         |  |  |  |
|                                                                                   | р                                                                               | euvent écrire et lire                                 |  |  |  |

Utilisation du réseau pédagogique du LGN depuis son domicile

Pour déposer un document dans un dossier préalablement choisi, vous vous servez du bouton situé en haut à droite :

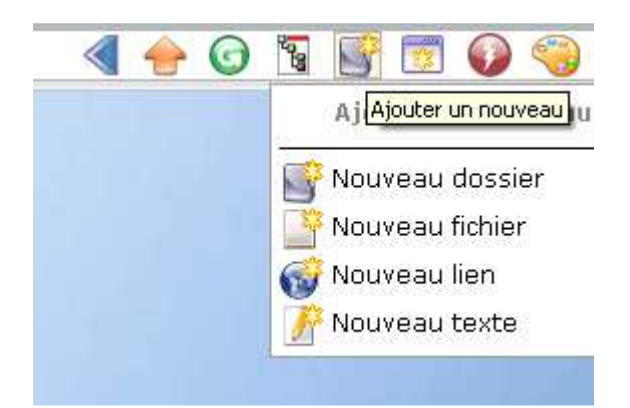

Vous pouvez alors :

- charger un document depuis votre ordinateur sur le réseau du lycée en indiquant l'endroit où il se situe dans votre ordinateur à l'aide du bouton choisissez un fichier.

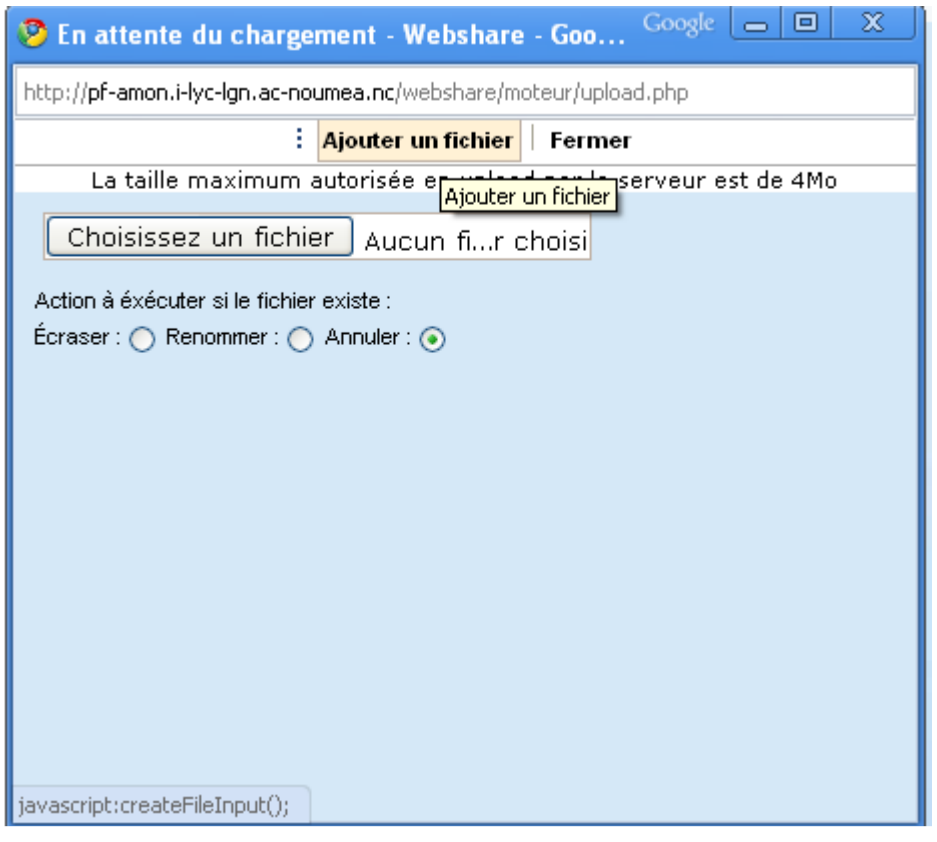

- télécharger un document situé sur le réseau du lycée, sur votre ordinateur en double cliquant sur le document